# **Travel Grant Application**

Only students who are the authors of the accepted papers can apply for this grant. Before you apply for this funding, please have your below documents ready:

## **SUPPORT DOCUMENTS:**

- 1. A copy of the acceptance letter of the article from JCSSE2023, in which a student is a co-author.
- 2. A copy of the email confirmed that he/she registered for JCSSE2023.
- 3. A copy of the student certificate, which is issued by the student's university.

\*\*\*When you have all those documents, please compress them into ONE file, e.g., .zip, .rar, for uploading to EDAS.\*\*\*

### How to:

- 1. Login into EDAS using your EDAS ID.
- 2. Click on the "Travel Grant" Menu.

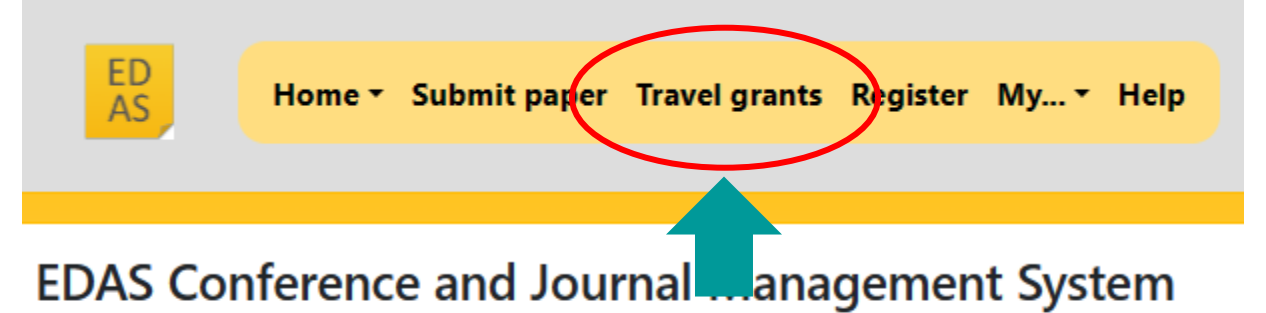

Click on the menu items above to submit and review papers.

# Chairing and editing for active conferences and journals

3. You will see current available student travel grants; please search "JCSSE2023" in a table. Then, click on the "description" column as shown in the below figure.

#### C

#### JCSSE2023 Student Travel Grants

The list includes only grants whose application deadline has not passed or where you have applied. Click on the grant name to apply.

| Conference | Description (apply)                                                                                                    | Conditions                                                                                                    | ( |
|------------|----------------------------------------------------------------------------------------------------|----------------------------------------------------------------------------------------------------|---|
| JCSSE2023  | The JCSSE2023 Student Travel<br>Grants Program is pleased to<br>support student authors who will<br>be attending the JCSSE2023<br>conference. If you are a student<br>author of an accepted JCSSE2023<br>paper, we encourage you to<br>apply! | APPLICANT ELIGIBILITY 1). Each applicant must be an author or co-author of an accepted paper in JCSSE2023 and who<br>egister stated in person, and present the paper at the conference AND 2). Each applicant must be a student of the<br>univery that is cited as the student's affiliated university on the accepted paper at the time he/she applies for the<br>egister attend in person. And present the paper at the time he/she applies for the<br>one of the student's affiliated instant applicant must show proof of having<br>egister d to attend JCSSE2023. SUPPORT DOCUMENTS A copy of the acceptance letter of the article from JCSSE2023,<br>n which a student is a co-author. A copy of the email confirmed that he/she registered for JCSSE2023. A copy of the<br>and uploaded via EDAS**** |   |
|            |                                                                                                    |                                                                                                    | _ |

4. Then, please enter your recommender, who can justify why we should give this grant to you, usually it should be your academic advisor. When you click on the "Select writer of recommendation letter", EDAS will automatically send and email to that person inviting to write the recommendation.

#### Apply for travel grant

Name, email address or EDAS ID

The JCSSE2023 Student Travel Grants Program is pleased to support student authors who will be attending the JCSSE2023 conference. If you are a student author of an accepted JCSSE2023 paper, we encourage you to apply!

APPLICANT ELIGIBILITY 1). Each applicant must be an author or co-author of an accepted paper in JCSSE2023 and who register, attend in person, and present the paper at the conference AND 2). Each applicant must be a student of the university that is cited as the student's affiliated university on the accepted paper at the time he/she applies for the grant AND 3). Each applicant must be a full-time student (Thai or overseas) registered toward a Bachelor, Master, or PhD degree in computer science, engineering or a related field in that affiliated institution when submitting the application AND 4) During the expense reimbursement stage, the student is a co-author. A copy of the anal confirmed that he/she registered for JCSSE2023. A copy of the student certificate, which is issued by the student's university. **\*\*\***All documents must be compressed in ONE zip file and uploaded via EDAS\*\*\*\*

The application deadline is Jun 5, 2023 00:00 Asia/Bangkok

| Select writer of recommendation letter | kraisakk@nu.ac.th                      |  |
|----------------------------------------|----------------------------------------|--|
|                                        | Select writer of recommendation letter |  |
|                                        |                                        |  |
|                                        |                                        |  |

Next, you need to upload all support documents mentioned above.
 Please compress them into ONE file, e.g., .zip, .rar, before uploading.
 Please click on the icon as shown in the picture below.

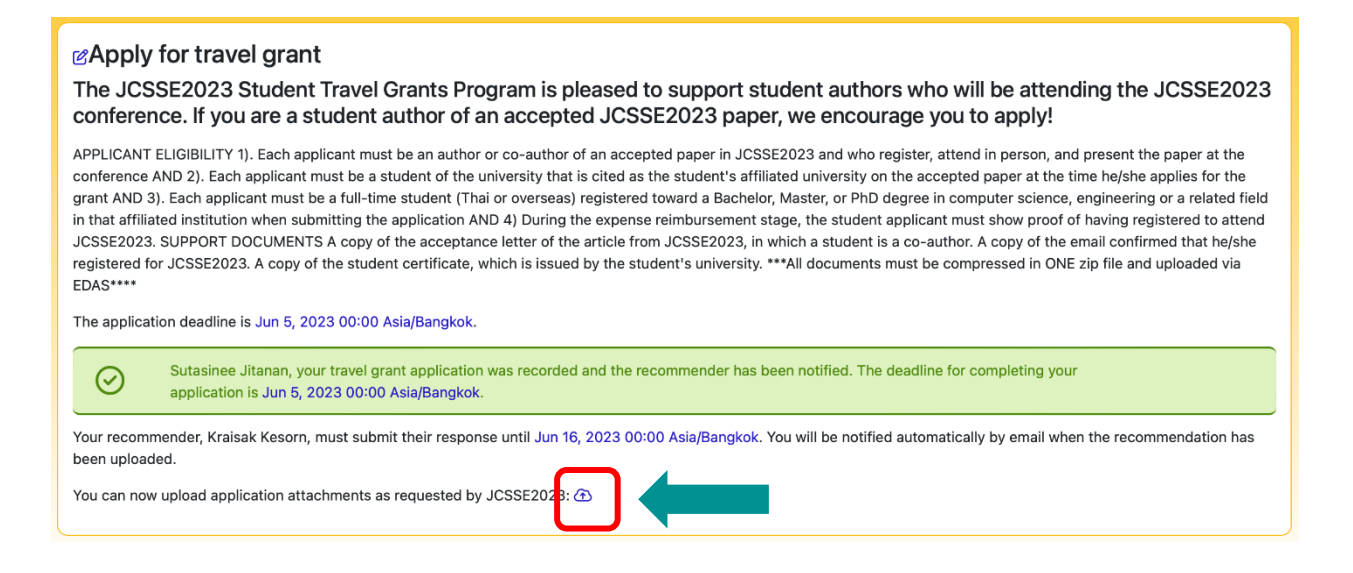

6. When you have all those files ready, please upload it into the system as shown below.

| Cupload attachment for   |                                     |  |  |
|--------------------------|-------------------------------------|--|--|
| í T                      | There are currently no attachments. |  |  |
| File name for attachment |                                     |  |  |
| Choose File              | no file selected                    |  |  |
| Description of fil       | le                                  |  |  |
| Upload attachment        |                                     |  |  |

 You can check the status of your application using the "My travel grant applications" menu. The result will be announced on 12<sup>th</sup> Jun, 2023.

| JC55C                                                                                             |                                                                |  |  |  |
|---------------------------------------------------------------------------------------------------|----------------------------------------------------------------|--|--|--|
| JCSSE2023 Home * Papers * People * TPC * Reviews * Conference * Sessions * Register Travel grants | My Help                                                        |  |  |  |
| Upload attachment for                                                                             | My profile<br>My email messages                                |  |  |  |
|                                                                                                   | My papers<br>My reviews<br><u>My travel grant applications</u> |  |  |  |
| File 34302.pdf uploaded to attachment.                                                            | My TPCs<br>Chairing<br>My areas of interest and CFP opt-in     |  |  |  |
| The attachment has been uploaded 34302.                                                           |                                                                |  |  |  |
| Description     File (show)     Size     Delete <ul> <li></li></ul>                               |                                                                |  |  |  |

**Please note** that you need to remind your recommender to submit the recommendations before 5the June 2023.

You can check the status of your application using the "My travel grant applications" menu.

| List travel grant applications |                                                                                                    |        |                                                                 |  |  |
|--------------------------------|----------------------------------------------------------------------------------------------------|--------|-----------------------------------------------------------------|--|--|
| Conference                     | Description                                                                                                    |        | Delete recommender / change<br>recommender / upload<br>document |  |  |
| JCSSE2023                      | The JCSSE2023 Student Travel Grants Program is pleased to support student authors who will be attending the<br>JCSSE2023 conference. If you are a student author of an accepted JCSSE2023 paper, we encourage you to apply! | active | <b>11 12 19</b>                                                 |  |  |
|                                |                                                                                                    |        |                                                                 |  |  |